# Windows Serveriai Kaip kompiuteryje su Windows 7 operacine sistema sukurti VPN prisijungimą prie Windows serverio?

1. Atidarykite Tinklo Bendrinimo centrą.

2. Pasirinkite "Sukurti naują ryšį arba tinklą".

 Keisti savo tinklo parametrus
Sukurti naują ryšį arba tinklą Sukurkite belaidį, plačiajuostį, telefoninį, specialųjų arba VPN ry tašką.
Jungtis prie tinklo Prisijunkite arba prisijunkite iš naujo prie belaidžio, laidinio, tele
Pasirinkti namų grupės ir bendrinimo parinktis

> Gauti prieigą prie failų ir spausdintuvų, esančių kituose tinklo k bendrinimo parametrus.

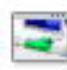

#### Spręsti problemas

Nustatyti ir išspręsti tinklo problemas arba gauti trikčių šalinimo

3. Pasirinkite "Jungtis prie darbo vietos. Nustatykite telefono arba VPN ryšį savo darbo vietai." Paspauskite "Pirmyn".

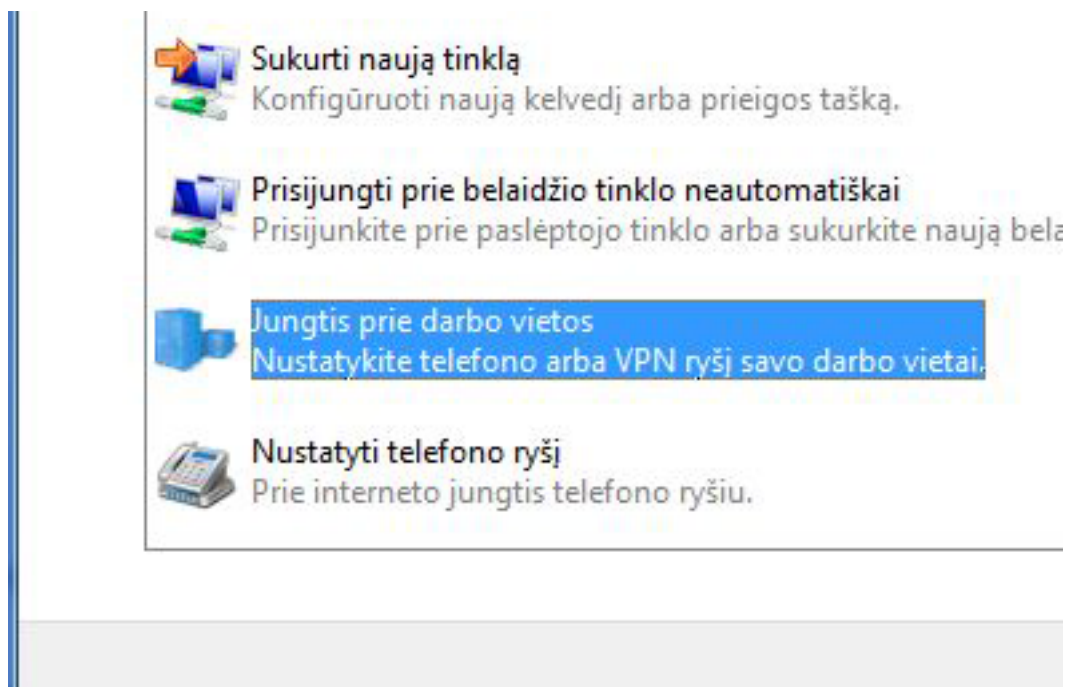

4. Paspauskite "Naudoti mano interneto ryšį (VPN)".

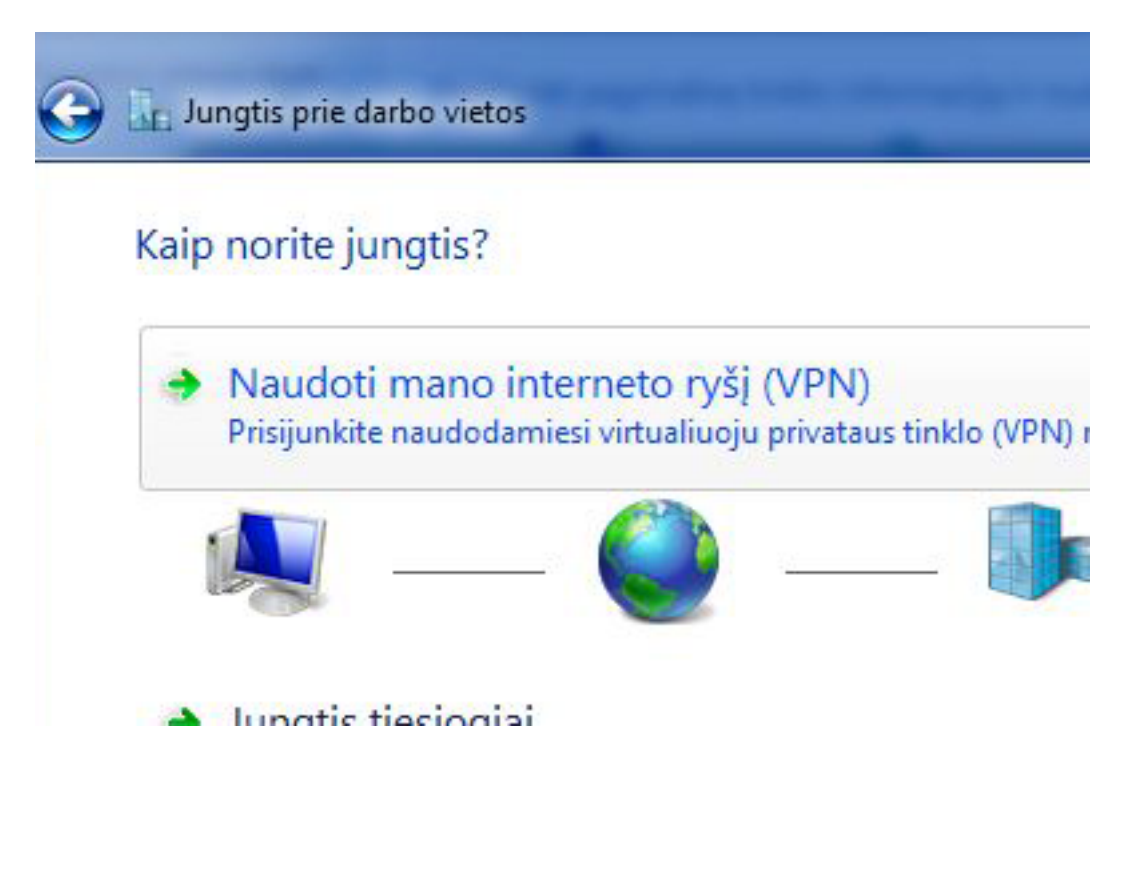

5. Įveskite atsiųstą el. paštu **Interneto adresą**. Įrašykite **Paskirties pavadinimą**, pvz: serveris.

> Puslapis 2 / 7 (c) 2025 VIPhost <info@viphost.lt> | 2025-06-26 03:30

Pažymėti varnele "Dabar nesijungti; tik nustatyti, kad būtų galima jungtis vėliau".

Paspauskite "Pirmyn".

renegatin proganga, presidite interneto daresq

Šį adresą jums gali suteikti tinklo administratorius.

Interneto adresas:

212.212.212.212

Paskirties pavadinimas:

📃 Naudoti intelektualiąją kortelę

Leisti kitiems naudoti šį ryšį Ši parinktis leidžia visiems, prieinantiems prie šio kompiuterio, na

Serveris

🗹 Dabar nesijungti; tik nustatyti, kad būtų galima jungtis vėliau

6. Įveskite atsiųstą el. paštu **Vartotojo vardą**. Įveskite atsiųstą el. paštu **Slaptažodį**. Paspasukite mygtuką "**Kurti**".

### Įveskite vartotojo vardą ir slaptažodį

| Vartotojo vardas:    | X00000X                  |  |
|----------------------|--------------------------|--|
| Slaptažodis:         | •••••                    |  |
|                      | Rodyti simbolius         |  |
|                      | 🔽 Isiminti šį slaptažodį |  |
| Domenas (nebūtinas): |                          |  |

7. Jei Paspauskite mygtuką "Uždaryti".

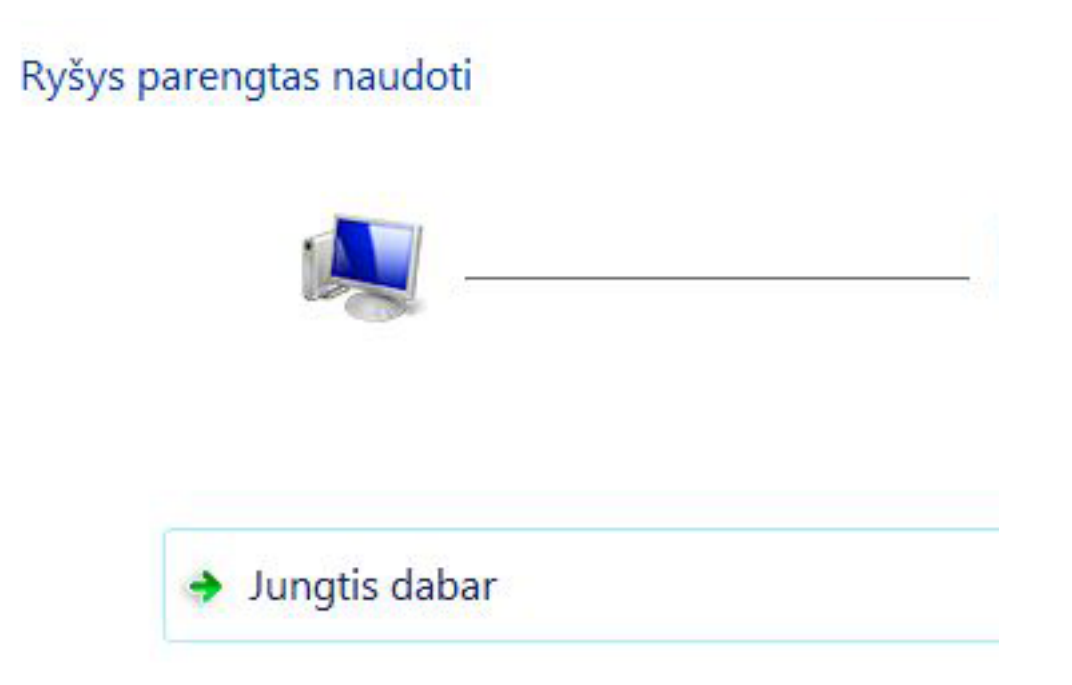

8.Atidarykite **Valdymo skydas** - **Tinklas ir internetas** - **Tinklo ryšiai**. Dešiniu klavišu pasirinkite sukurtą jungtį ir paspauskite "**Ypatybės**".

Puslapis 4 / 7

(c) 2025 VIPhost <info@viphost.lt> | 2025-06-26 03:30

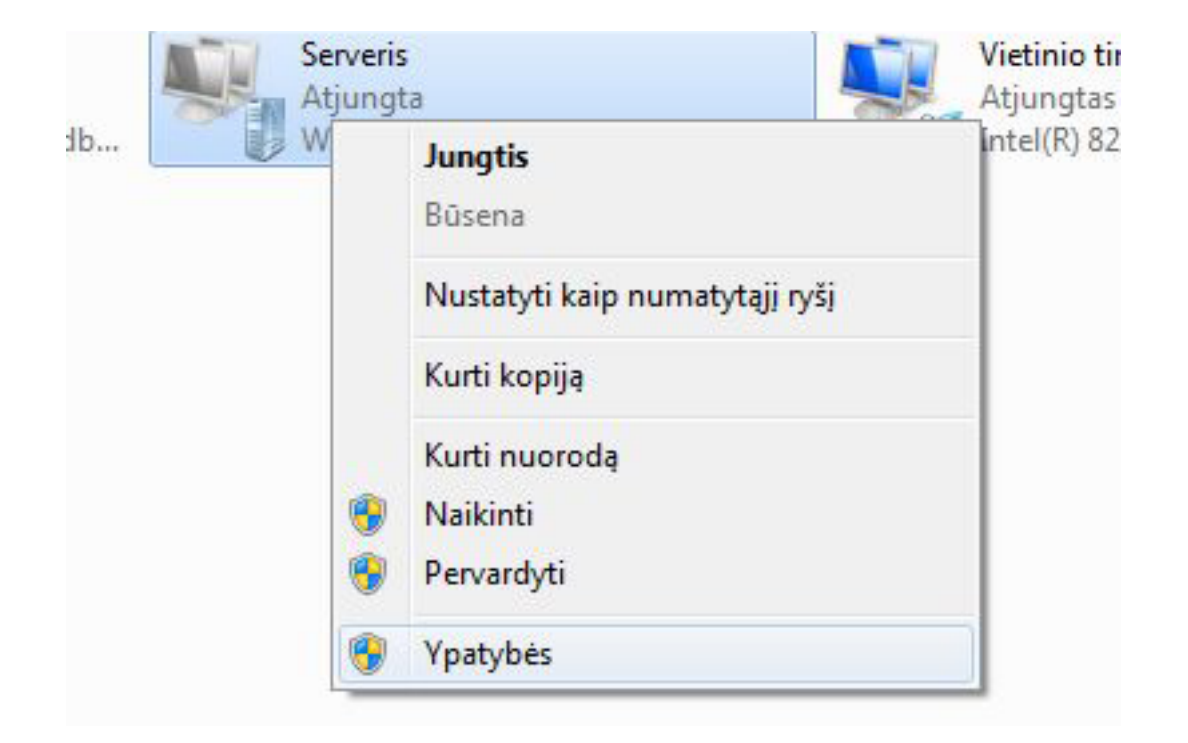

### 9. Pasirinkite "Internet Protocol Version 4" ir paspauskite mygtuką "Ypatybės".

| Internet Pr                 | otocol Ve                | rsion 6 (TCP/IPv6)                  |      |
|-----------------------------|--------------------------|-------------------------------------|------|
| File and Pr<br>Client for M | inter Sha<br>Nicrosoft I | ring for Microsoft Netw<br>Networks | orks |
|                             |                          |                                     |      |

10.Atsidariusiame lange paspauskite "**Išsamiau**". Puslapis 5 / 7

(c) 2025 VIPhost <info@viphost.lt> | 2025-06-26 03:30

| Naudoti šį IP adresą:            |         |   |    |    |
|----------------------------------|---------|---|----|----|
| IP adresas:                      | 1       | + | ÷  | l, |
| DNS serverio adresa gauti autom  | atiškai |   |    |    |
| Naudoti šiuos DNS serverių adres | sus:    |   |    |    |
|                                  |         |   | ** | 1  |
| Pageidaujamas DNS serveris:      |         |   |    |    |

11."IP parametrai" kortelėje nuimti varnelę "Naudoti numatytąjį nuotolinio tinklo šliuzą".

Paspauskite visose atvirose kortelėse "Gerai" jas uždarydami.

| parametrai                                         | DNS WINS                                                                                                    |                   |
|----------------------------------------------------|----------------------------------------------------------------------------------------------------|-------------------|
| bi parinktis ta<br>elefono ryšiu<br>šsiųsti per vi | aikoma tik prisijungus tuo pat metu ir per vietinį ti<br>u. Jei pasirinktis pažymėta, duomenys, kurių neg<br>etinį tinklą, siunčiami telefono ryšiu. | nklą, ir<br>alima |
|                                                    |                                                                                                    |                   |
| - Naudo                                            | ti numatytąjį nuotolinio tinklo šliuzą                                                                                                    |                   |

(c) 2025 VIPhost <info@viphost.lt> | 2025-06-26 03:30

12. Paspauskite sukurtą jungtį.

Jei viskas atlikta teisingai, Jūs sėkmingai prisijungsite VPN kanalu.

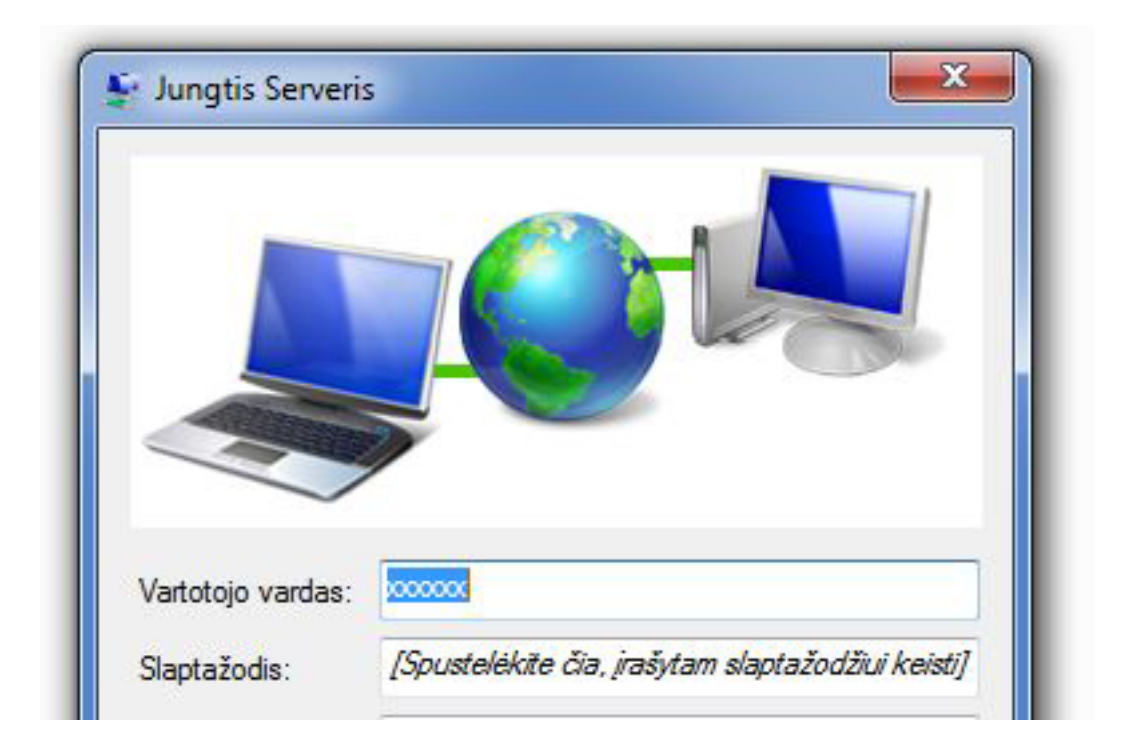

Unikalus sprendimo identifikatorius: #1035 Autorius: vip Paskutinis atnaujinimas: 2015-09-30 14:21